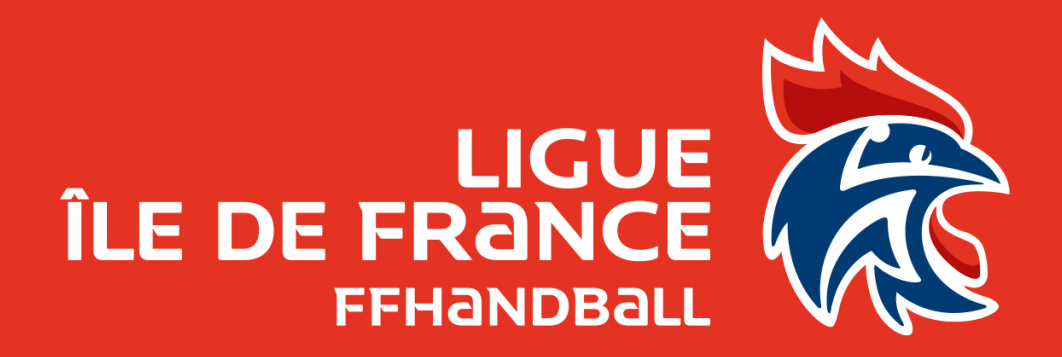

# Teams : espace de collaboration

**Fabien ROYER** 

### Appliquons de bonnes pratiques

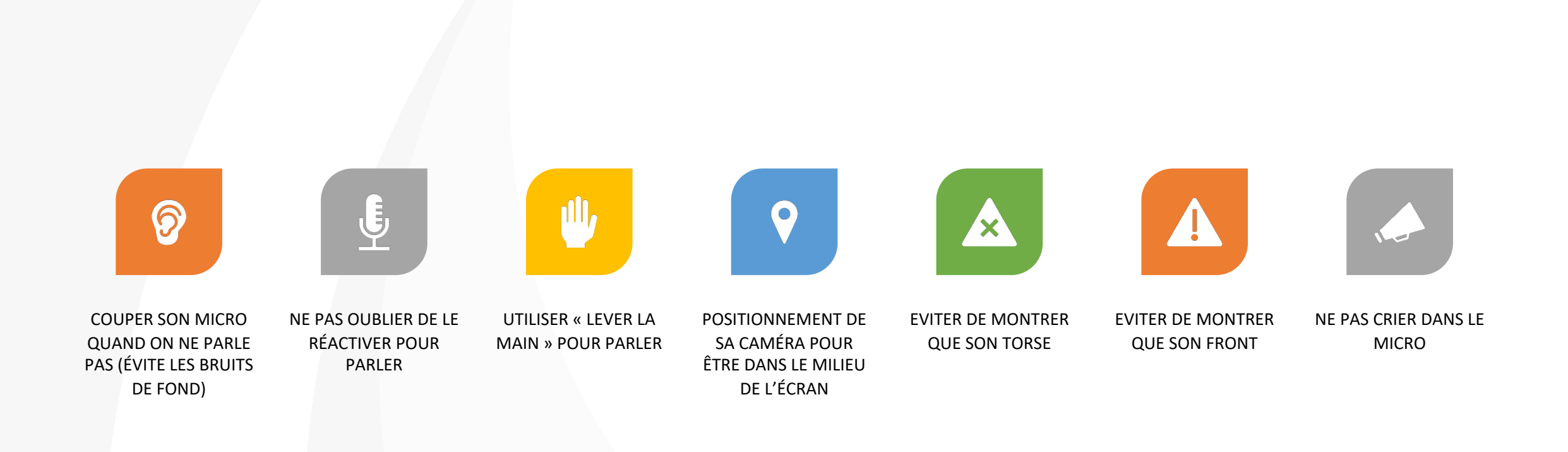

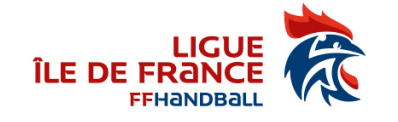

#### Sommaire

- Général
- Conversation
- Equipes
- Calendrier
- Fichiers
- Appels
- Activité

•

. . .

#### Les fonctionnalités

- Conversation avec des personnes et travail en groupe
- Equipes : Créer des équipes et inviter du monde pour avoir un espace d'échange (conversation / documents / réunions / ...)
- Calendrier : Son calendrier avec réunions (pour ceux ayant un compte @ffhandball.net)
- Appeler des gens en direct

. . .

Listes des doc partagés sur l'ensemble des espaces

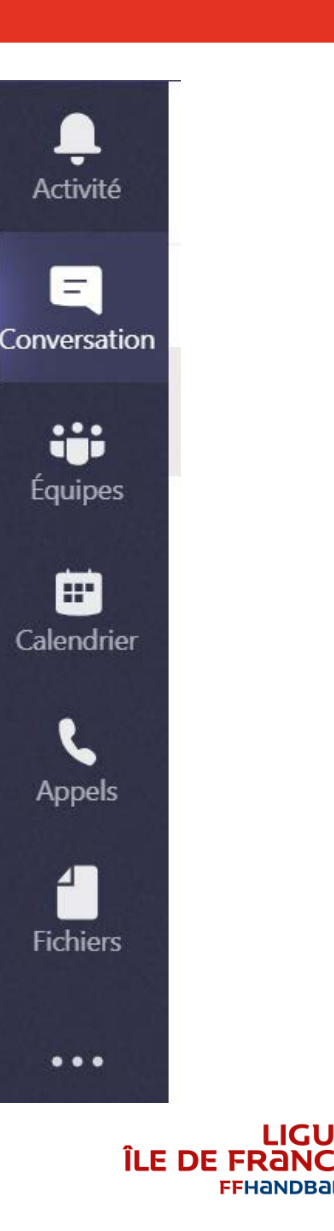

## Général

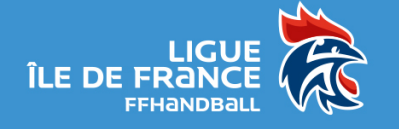

#### **Environnement Teams**

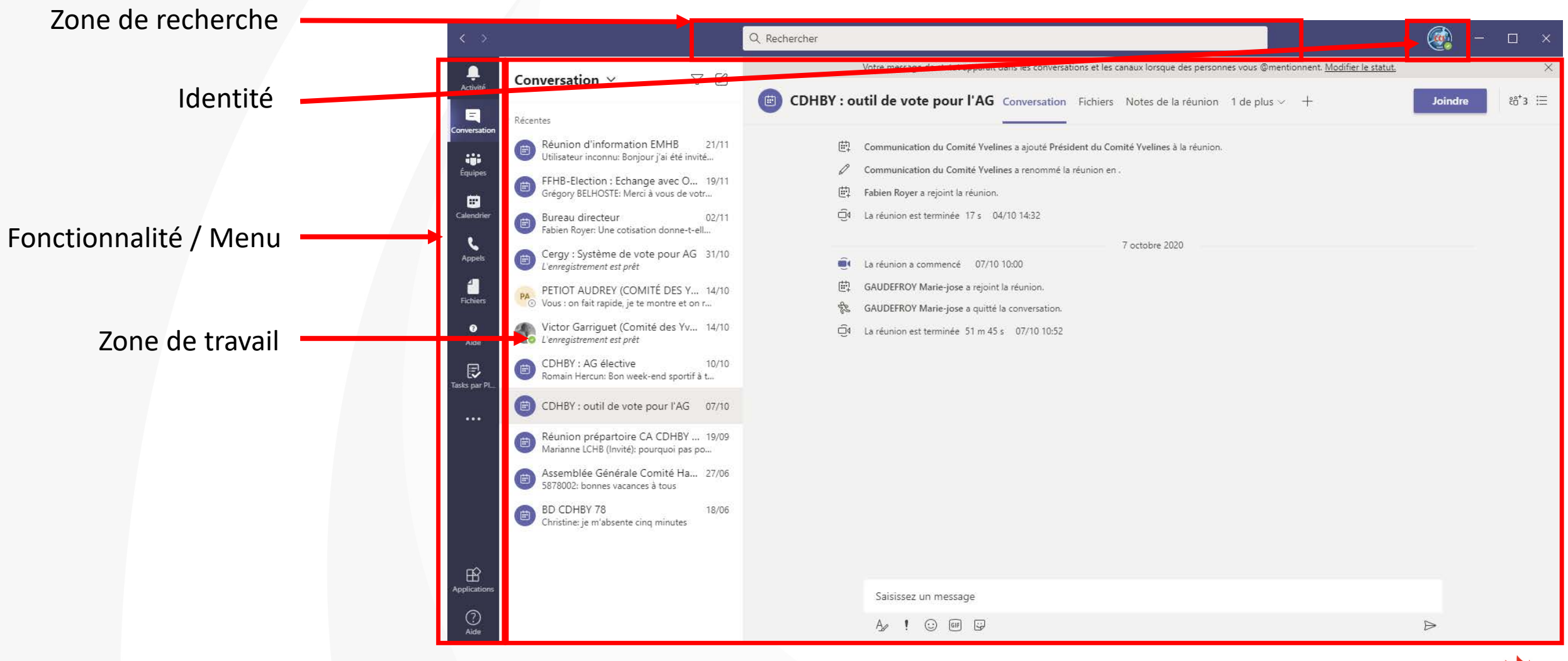

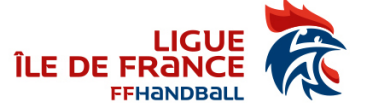

#### **Environnement Teams**

| Organisation courante                  | FHANDBALL       -       -       ×         Fabien Royer (Invité)       faroyer       Disponible ~       Modifier le message d'état         Always happy to answer questions. Please don't write a greeting first and wait to see if I will reply, tell me what you need - check this page: http://aka.ms/nohello       + |
|----------------------------------------|----------------------------------------------------------------------------------------------------|
| Changer d'organisation et/ou de compte | <ul> <li>         Comptes et organisations         <ul> <li></li></ul></li></ul>                                                                                                    |
|                                        | Raccourcis clavier<br>À propos de ><br>Vérifier les mises à jour<br>Télécharger l'application mobile<br>Se déconnecter                                                                                                    |

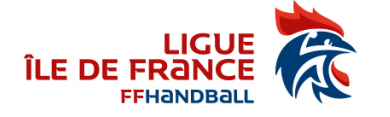

#### Conversation

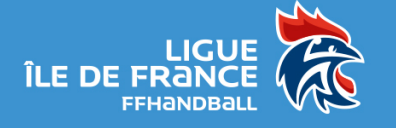

#### Conversation

- Mes discussions / Réunion onnes vous @mentionnent. Modifier le statu Conversation ~ VØ CDHBY : outil de vote pour l'AG Conversation Fichiers Notes de la réunion 1 de plus ation du Comité Yvelines a ajouté Président du Comité Yvelines à la réunio cation du Comité Vuelines a renommé la réunion et FFHB-Election : Echange avec O... 19/11 igory BELHOSTE: Merci à vous de votr. Fabien Royer a rejoint la réunion • Je recherche une personne C4 La réunion est terminée 17 s 04/10 14:32 ireau directeur hien Rover: Une cotization donne-t-ell. 7 octobre 2020 Cergy : Système de vote pour AG 31/ La réunion a commence 07/10 10:00 gistrement est prêt AUDEFROY Marie-jose a rejoint la réunion. PETIOT AUDREY (COMITÉ DI GAUDEFROY Marie-Jose a quitté la conversation Q La réunion est terminée 51 m 45 s 07/10 10:52 CDHBY : AG élective • Je discute avec cette personne ain Hercun: Bon week-end sportil à L. CDHBY : outil de vote pour l'AG 07/10 Aunion prenartoire CA CDHRY 10/00 ianne LCHB (Invité): pourquoi pas oo. • Et met en forme Assemblée Générale Comité Ha... 27/06 878002: bonnes vacances à tous BD CDHBY 78 Christine: je m'absente cing minuter 0 Saisissez un message A ! O P P • Je partage des docs
- Je l'appelle
- J'enregistre

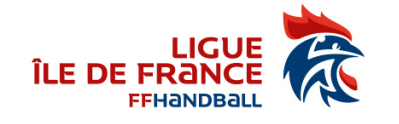

# Équipes

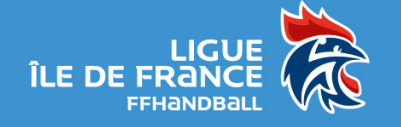

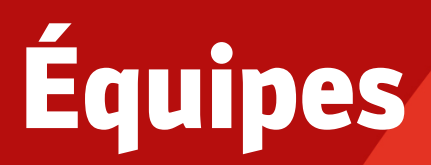

- Je créé une équipe
- Je cherche une équipe

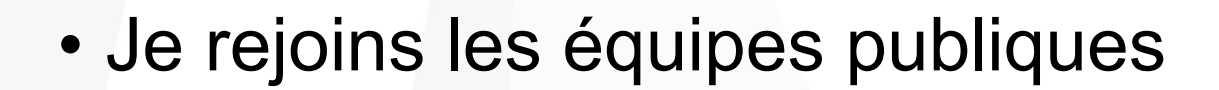

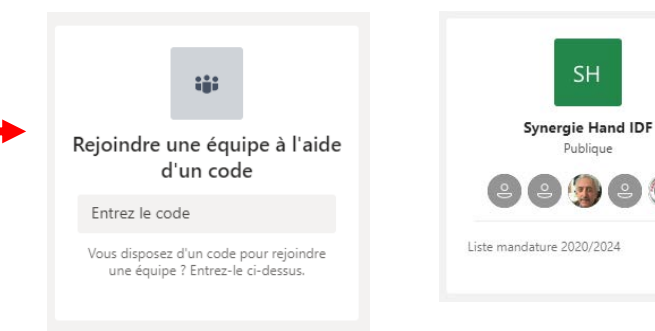

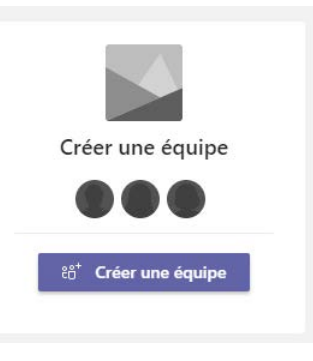

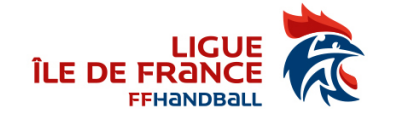

# Équipes / Canaux

- Mes équipes
  - Certaines sont masquées, d'autres affichées
  - En gras, il y a de nouveaux messages
- Mes canaux
  - Par défaut : Général
  - Je peux limiter les accès
  - · Certains sont masqués, d'autres affichés
  - En gras, il y a de nouveaux messages

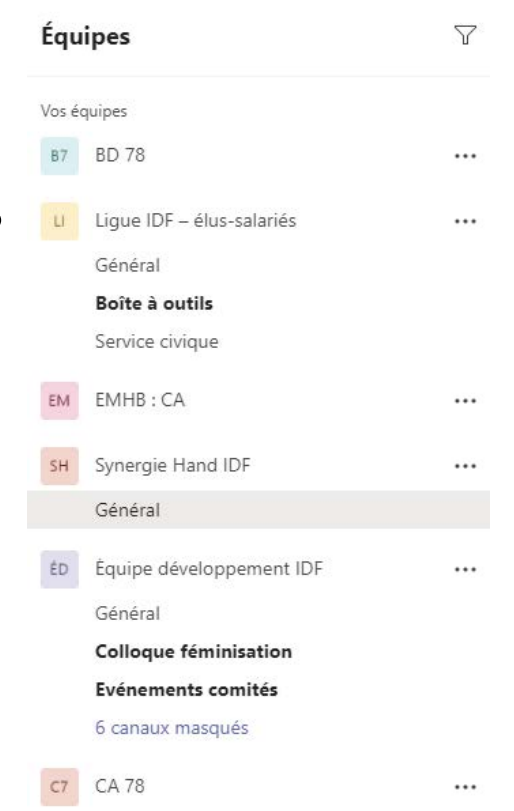

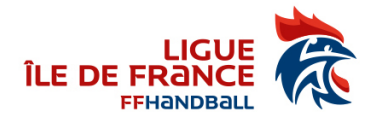

#### **Canaux / Conversation**

- Je discute dans le canal comme avec une personne
  - Je réponds à une discussion
  - Je créé une nouvelle conversation
- Je peux tagué (@...) :
  - Une équipe
  - Un canal
  - Une personne

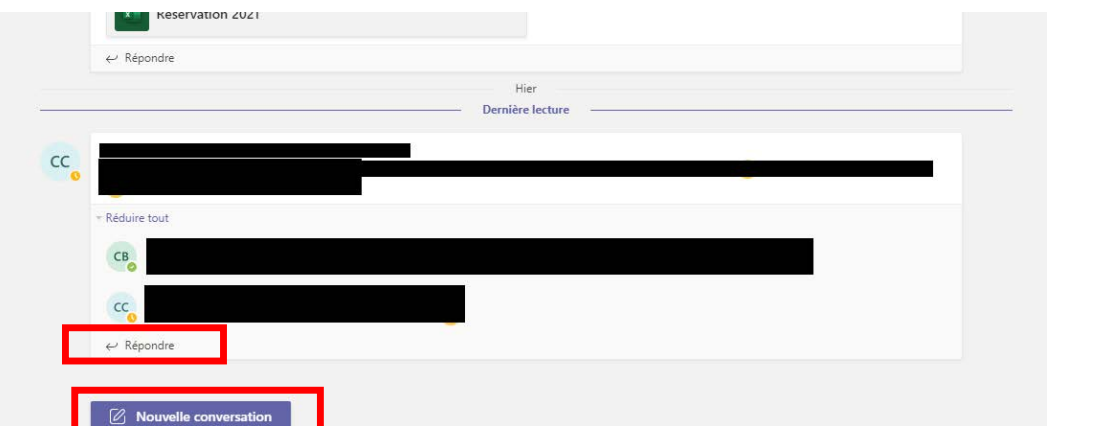

Je peux changer mes notifications du canal

LI Boîte à outils Publications Fichiers Wiki Réservation salle 2021 Réservation salle 2020

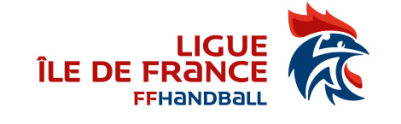

#### **Canaux / Document**

#### • Je partage des documents

- J'ai une arborescence de classement
- Je peux mettre en évidence des documents

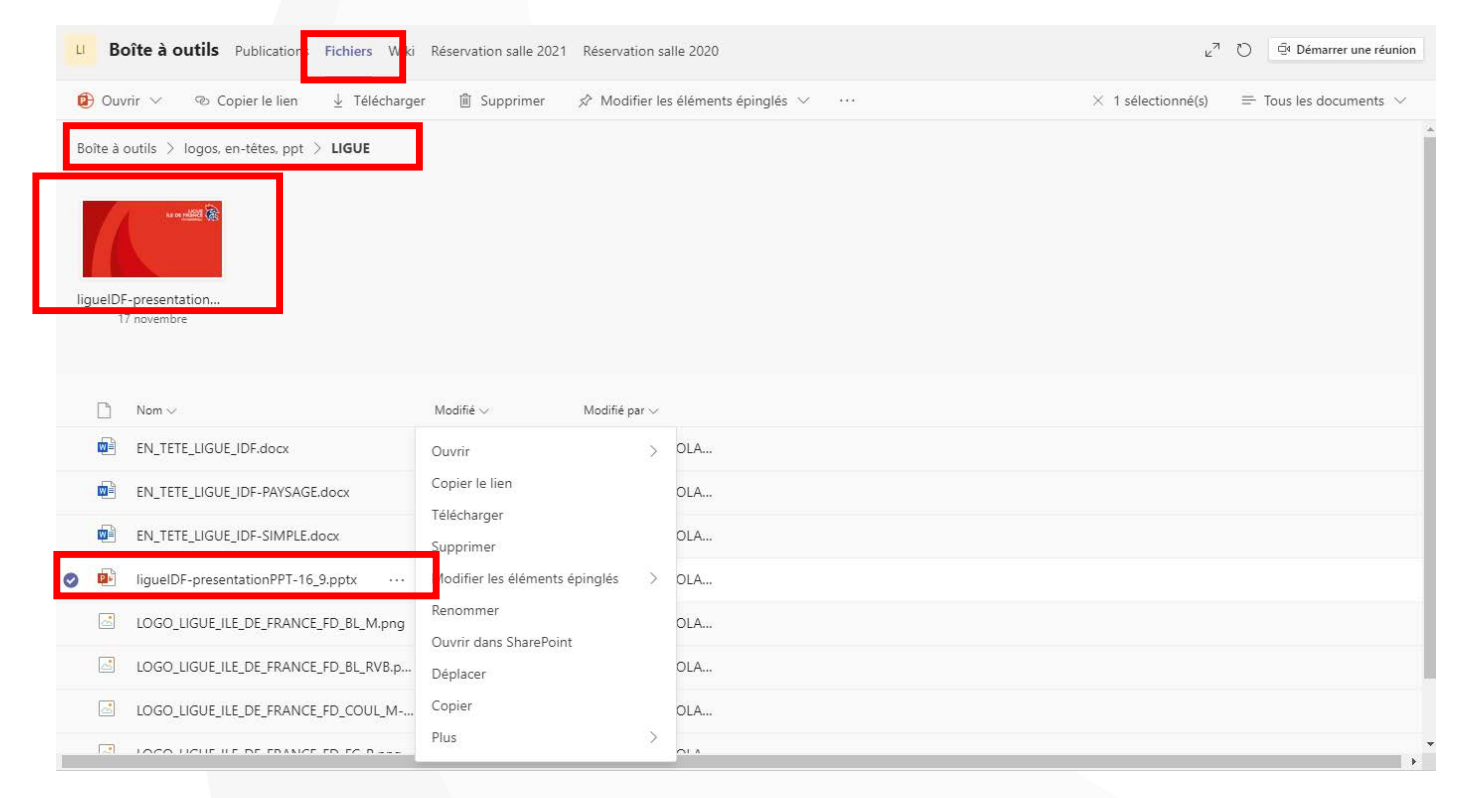

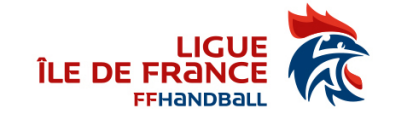

### **Canaux / Onglets**

#### • Je rajoute des onglets à mon canal

- Fichier
- Adresse
- Forms

. . .

•

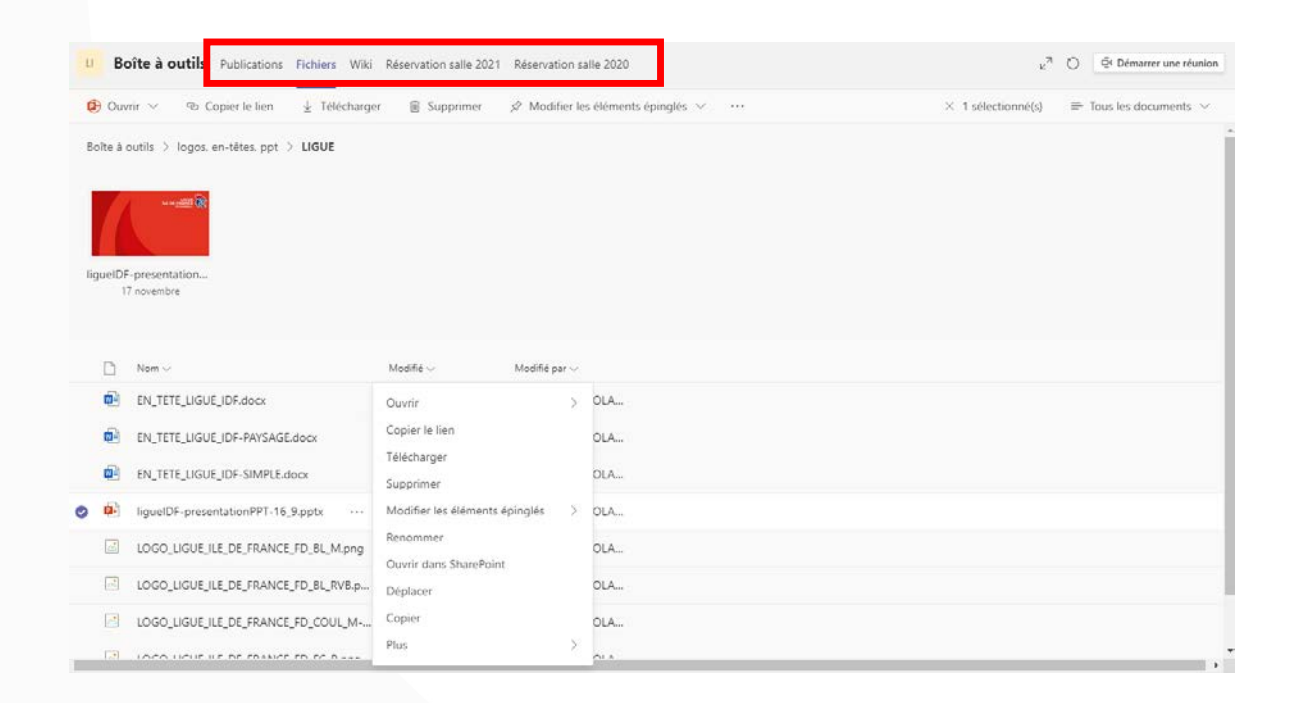

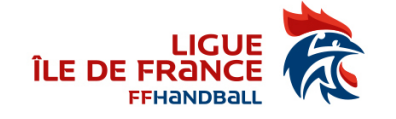

#### **Canaux / Réunion de canal**

#### • Je peux démarrer une réunion directement

| Ш | Boîte à outils | Publications | Fichiers | Wiki | Réservation salle 2021 | Réservation salle 2020 | Équipe | 3 invité | 🛱 Démarrer une réunion 🕧 |  |
|---|----------------|--------------|----------|------|------------------------|------------------------|--------|----------|--------------------------|--|
|   |                |              |          |      |                        | 25 novembre 2020       |        |          |                          |  |

• Je peux planifier une réunion de canal dans Teams ou Outlook

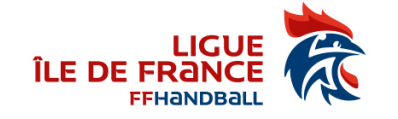

### **Calendrier / Faire une visio**

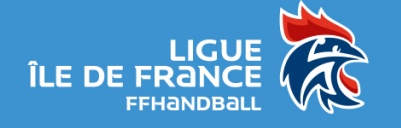

## **Discussion / Conférence / Visio**

#### Créer des réunions

- 250 personnes en direct
- Discussions

- Créer des évènements en direct
  - 10 000 personnes
  - Décalage entre 10 à 30 secondes

|                                           | Ľ                    |               | Recherchez o   | u tapez une commande |                        | <del></del>                                                                                                    |
|-------------------------------------------|----------------------|---------------|----------------|----------------------|------------------------|----------------------------------------------------------------------------------------------------|
| Artistic                                  | Ē                    | Calendrier    |                |                      | d Rejoindre maintenant | $+$ Nouvelle réunion $ $ $\vee$                                                                                         |
| Conversation                              | (‡)                  | Aujourd'hui < | > avril 2020 ∨ |                      |                        | $\begin{tabular}{ll} \hline \hline \\ \hline \\ \hline \\ \hline \\ \hline \\ \hline \\ \hline \\ \hline \\ \hline \\ $ |
| iii<br>Équipes                            |                      | 06<br>Lundi   | 07<br>Mardi    | 08<br>Mercredi       | 09<br>Jeudi            | 10<br>Vendredi                                                                                                    |
| Calendrier                                | 16 h 00              |               |                |                      |                        |                                                                                                    |
| Fichiers                                  | <del>- 17 h 00</del> |               |                |                      |                        |                                                                                                    |
|                                           | 18 h 00              |               |                |                      |                        |                                                                                                    |
| Applications                              | 19 h 00              |               |                |                      |                        | Restez informé. Activez les                                                                                             |
| ?<br>Aide                                 | 20 h 00              |               |                |                      | U                      | notifications de bureau.                                                                                                |
| G. T. T. T. T. T. T. T. T. T. T. T. T. T. |                      |               |                |                      | A                      | ctiver Ignorer                                                                                                    |

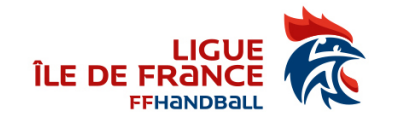

#### **Une réunion**

- Remplir les différents champs souhaités (Titre, Date/Horaires, Canal, Répétition, …)
- Mettre les personnes à inviter (possibilité de mettre des personnes en présence facultative)
- Faire : Envoyer

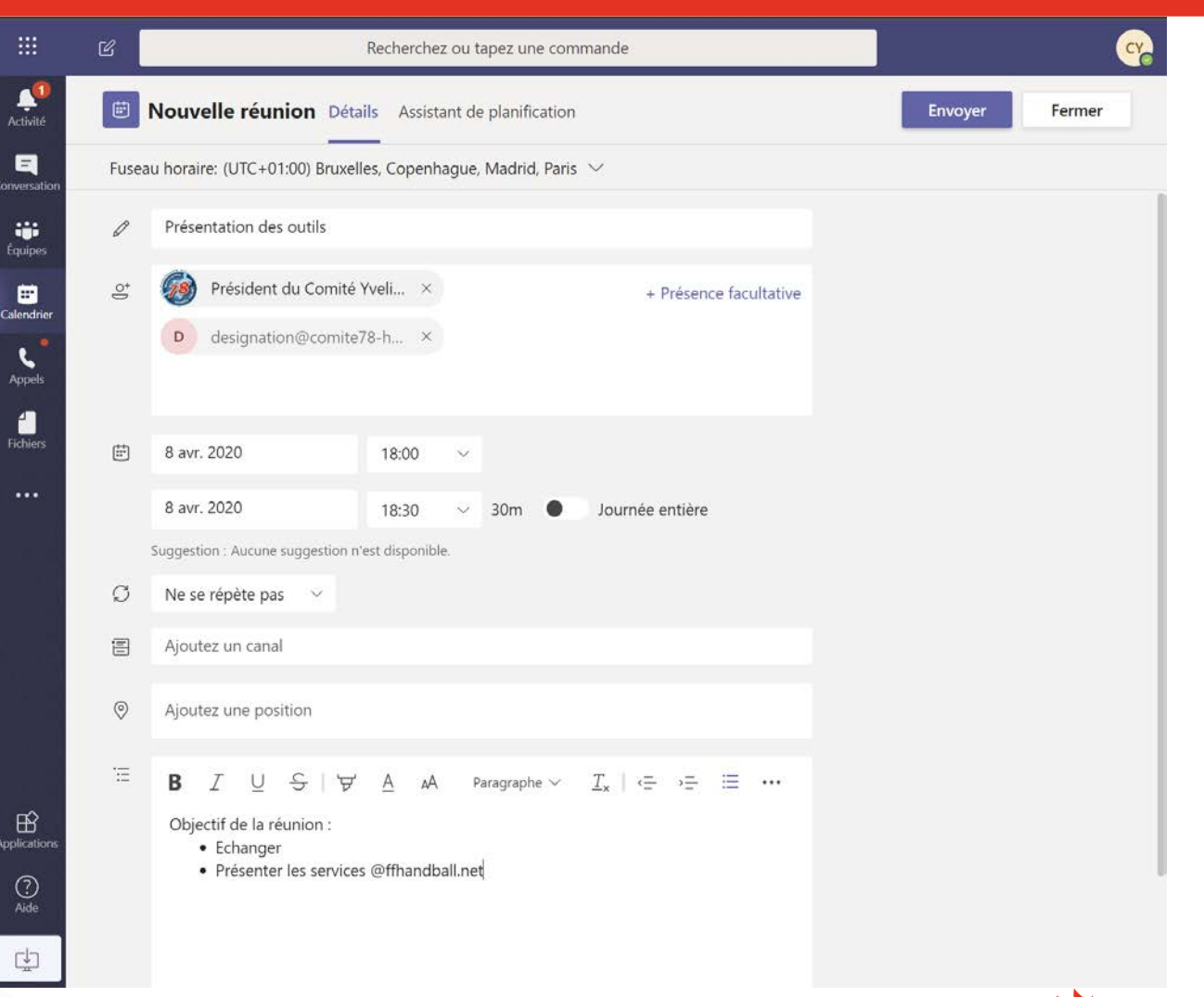

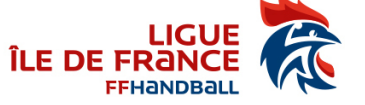

#### Les invitations

- Les personnes reçoivent un mail
  - Accepter/Refuser/...
  - Lien dans le corps du mail
- Dans le calendrier

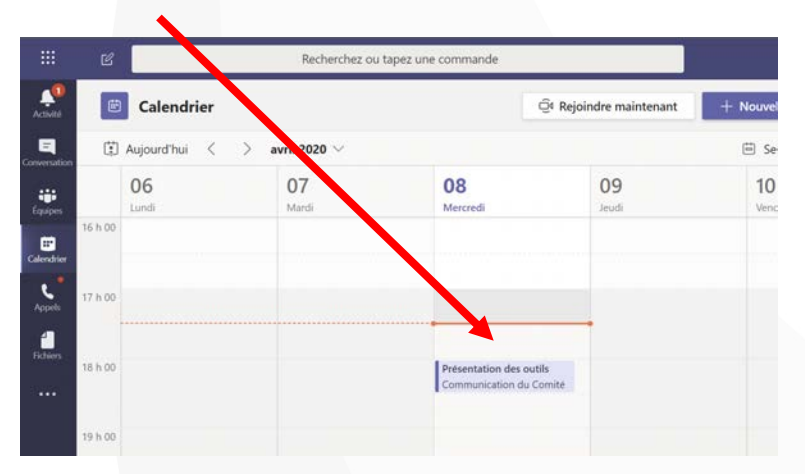

| CD       | Communication du Comité Y         | 🗸 Accepter 🗸    | ? Provisoire ~ | 🗙 Refuser 🛩 | Proposition d'un nouvel horaire | ŀ          |
|----------|-----------------------------------|-----------------|----------------|-------------|---------------------------------|------------|
| CD       | Obligatoire royei                 |                 |                |             | mer. 08/04/20                   | /2020 17:3 |
| 🕽 Veuill | lez répondre.                     |                 |                |             |                                 |            |
|          |                                   |                 |                |             |                                 |            |
| mer      | credi 8                           |                 |                |             |                                 |            |
| mer      | credi 8 - 11 - 12 - 18:00-18:30 🔮 | _               | _              | _           | _                               |            |
| mer      | credi 8 2020 18:00-18:30 🔮        |                 | _              | _           | _                               |            |
| 8:00     | credi 8 - 2020 18:00-18:30 😵      | Comité Yvelines |                |             |                                 | 0          |
| 8:00     | credi P 2020 18:00-18:30 🛛 😵      | Comité Yvelines |                |             |                                 | 4          |
| ) mer    | credi P 2020 18:00-18:30 🔮        | Comité Yvelines |                |             |                                 | Φ          |

Objectif de la réunion :

- Echanger
- Présenter les services @ffhandball.net

#### Rejoindre la réunion Microsoft Teams

En savoir plus sur Teams | Options de réunion FFHANDBALL

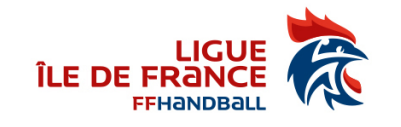

#### Les invitations - Attention

- Une invitation est une entrée de calendrier
- Une fois acceptée / refusée / provisoire / ... :
  - Que ce soit une boite ffhandball.fr, gmail.com, outlook.fr
  - Elle est dans le calendrier mais plus dans la boite de réception
  - Certaines boites mails n'ont pas de calendrier donc ca reste un mail

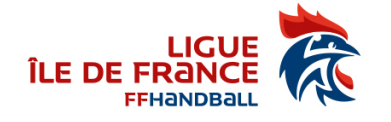

## **Options du meeting**

- Il est possible de :
  - Configurer la salle d'attente
  - Configurer les annonces de connexion
  - Les présentateurs

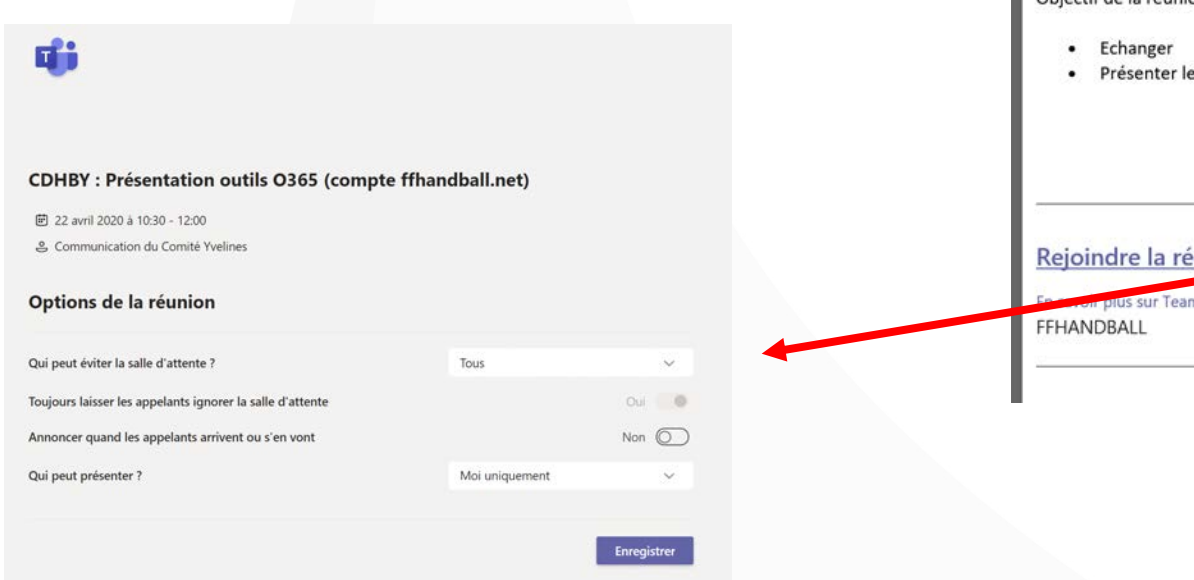

| Prés       | entation des outils                                                              |                 |                |             |                                          |
|------------|----------------------------------------------------------------------------------|-----------------|----------------|-------------|------------------------------------------|
| СГ         | Communication du Comité Y                                                        | 🗸 Accepter 🗸    | ? Provisoire 🗸 | 🗙 Refuser 🛩 | Proposition d'un nouvel horaire      ··· |
| ① Ve       | Obligatoire royer<br>uillez répondre.                                            |                 |                |             | mer. 08/04/2020 17:                      |
| <b>G</b> m | ercredi 8 avril 2020 18:00-18:30 🛛 🕏                                             |                 |                |             |                                          |
|            |                                                                                  |                 |                |             |                                          |
| 18:00      | Présentation des outils; Communication du                                        | Comité Yvelines |                |             | Ф                                        |
| 19:00      |                                                                                  |                 |                |             |                                          |
| Objec      | ctif de la réunion :<br>Echanger<br>Présenter les services @ffhandball.n         | et              |                |             |                                          |
| Rejo<br>FF | oindre la réunion Microsoft Teore pius sur Teams<br>Options de réunion<br>NDBALL | eams            |                |             |                                          |

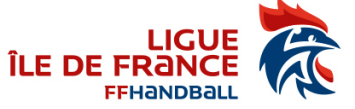

#### Se connecter

- Teams dans calendrier
  - Cliquer sur Rejoindre
  - Possiblité d'annuler la réunion
- Liens pour les invités (dans le mail)
  - Télécharger l'application
  - Participer sur le web
  - Lancer maintenant

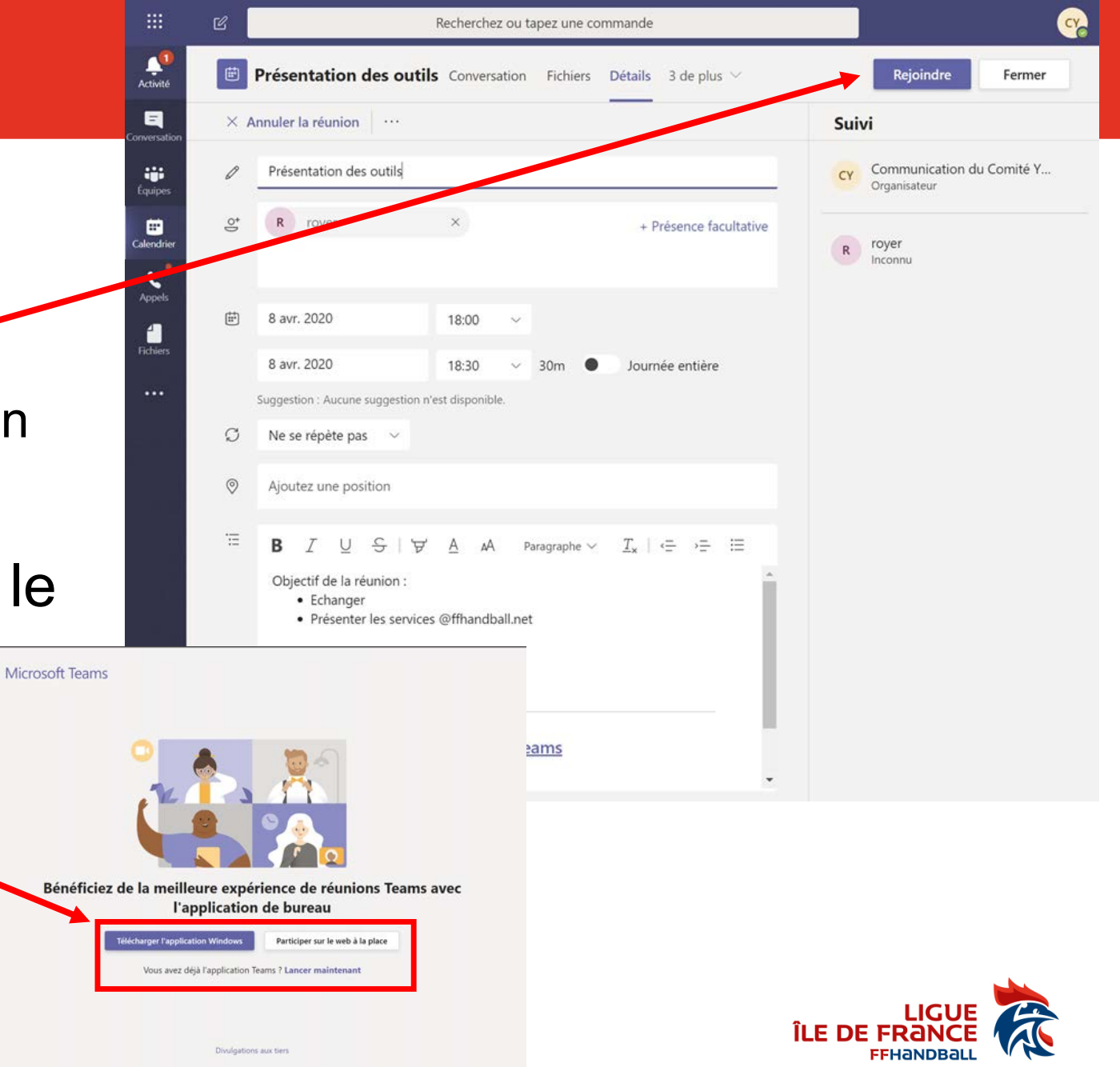

### Déroulement de la réunion

- 9 personnes en vidéo
- Certains ont une grande galerie (plus de 9 personnes) avec tous ceux qui ont la caméra active

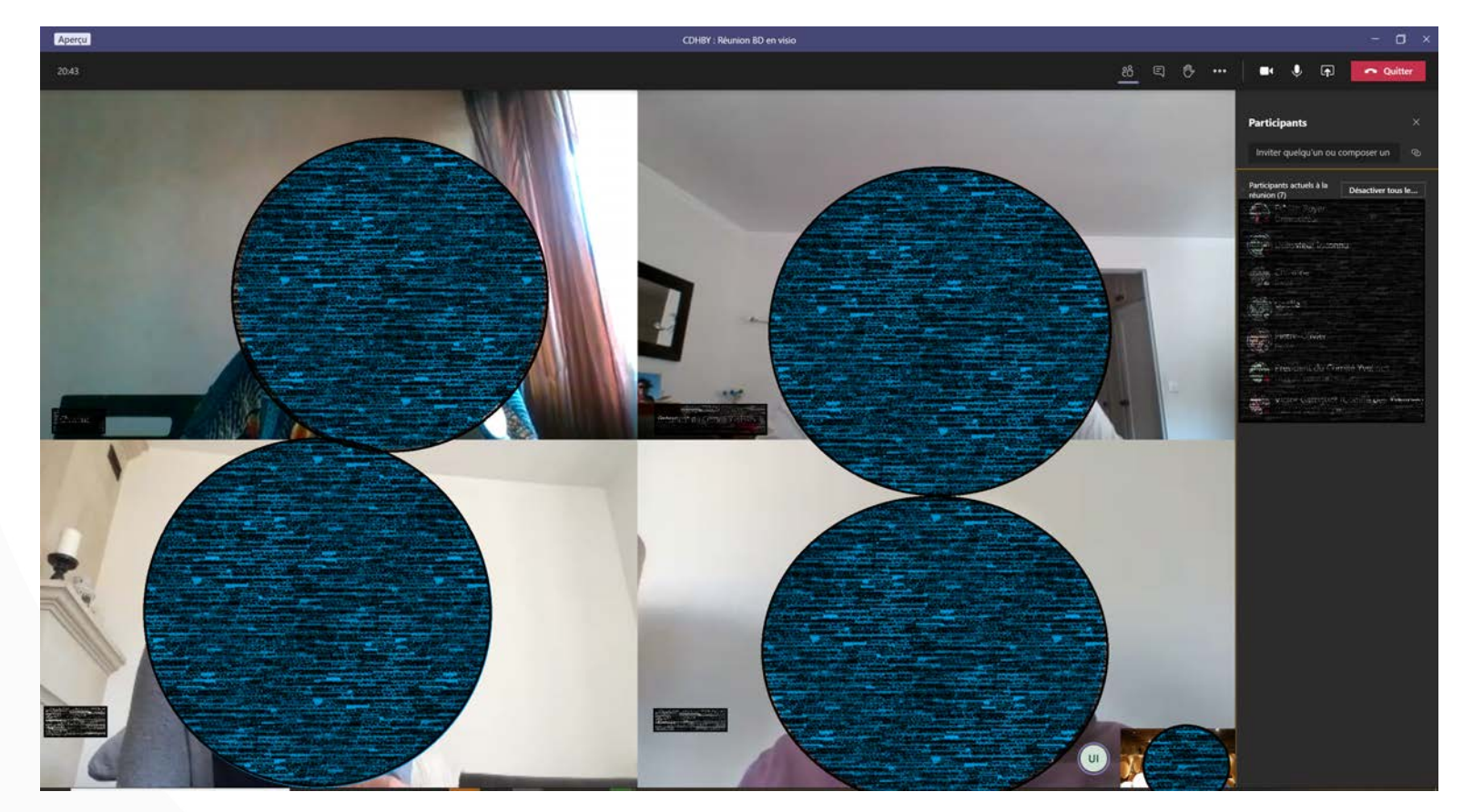

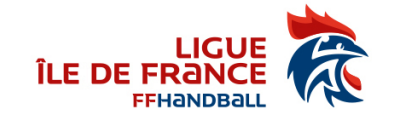

#### ! Un évènement en direct

- Remplir les champs : Titre / ...
- Rajouter des présentateurs qui interviendront

| Contacts et groupes<br>88 Seuls les groupes et personnes spécifiés peuvent regarder l'événement<br>en direct. | Accorder Tautorisation à :<br>Ajouter une personne ou un groupe<br>VG Victor Garriguet (Comité des Yv ×<br>WG Stratoguet (Comité des Yv × | Comment comptez-vous produire votre événement en direct ?                                               |
|----------------------------------------------------------------------------------------------------|----------------------------------------------------------------------------------------------------|----------------------------------------------------------------------------------------------------|
| À l'échelle de l'organisation                                                                                 |                                                                                                    | Teams                                                                                                   |
| Tous les membres de votre organisation peuvent visionner l'événement<br>en direct. (Connexion requise)        |                                                                                                    | Vous prévoyez d'utiliser Teams pour partager le contenu lié aux webcams et<br>écrans des présentateurs. |
| Publique                                                                                                    |                                                                                                    | Enregistrement disponible pour les producteurs et les présentateurs                                     |
| plupart des participants sont externes à votre organisation. (Aucune<br>connexion requise)                    |                                                                                                    | Enregistrement disponible pour les participants (i)                                                     |
| ertaines de ces options n'ont pas été activées par votre administrateur informatique                          |                                                                                                    | 🗹 Légendes (aperçu)                                                                                     |
| comment comptez-vous produire votre événement en direc                                                        | ?                                                                                                    | Langue parlée Anglais (États-Unis) 🗸                                                                    |
| Teams                                                                                                    |                                                                                                    | Traduire en Choisissez jusqu'à 6 langues 🗸                                                              |
|                                                                                                    |                                                                                                    | Rapport de mission de participant                                                                       |
|                                                                                                    | Fermer Précédent Planifier                                                                                                    | Questions&Réponses                                                                                      |
|                                                                                                    |                                                                                                    |                                                                                                    |

#### Nouvel événement en direct Vous paramétrez un événement en direct Pour inviter des participants, copiez le lien après avoir planifié l'événement en direct et publiez-le ou envoyez-le dans une invitation de calendrier. En savoir plus Titre Inviter des contacts au groupe de votre événement Présentation pour l'AG Inviter des présentateurs Localisation Organisateur Communication du Comité Yvel... Producteur V Début Groupe de l'événement 8 avr. 2020 18:30 8 avr. 2020 Président du Comité Yveli... Présentateur V Détails AA Paragraphe $\checkmark$ $T_{a}$ $\leftarrow$ $\rightarrow$ = $\cdots$ B Vous êtes convoqué à l'assemblée générale du comité ... Ferme

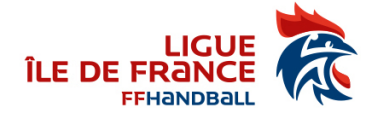

Une application ou un appareil externe

#### Se connecter à l'évènement

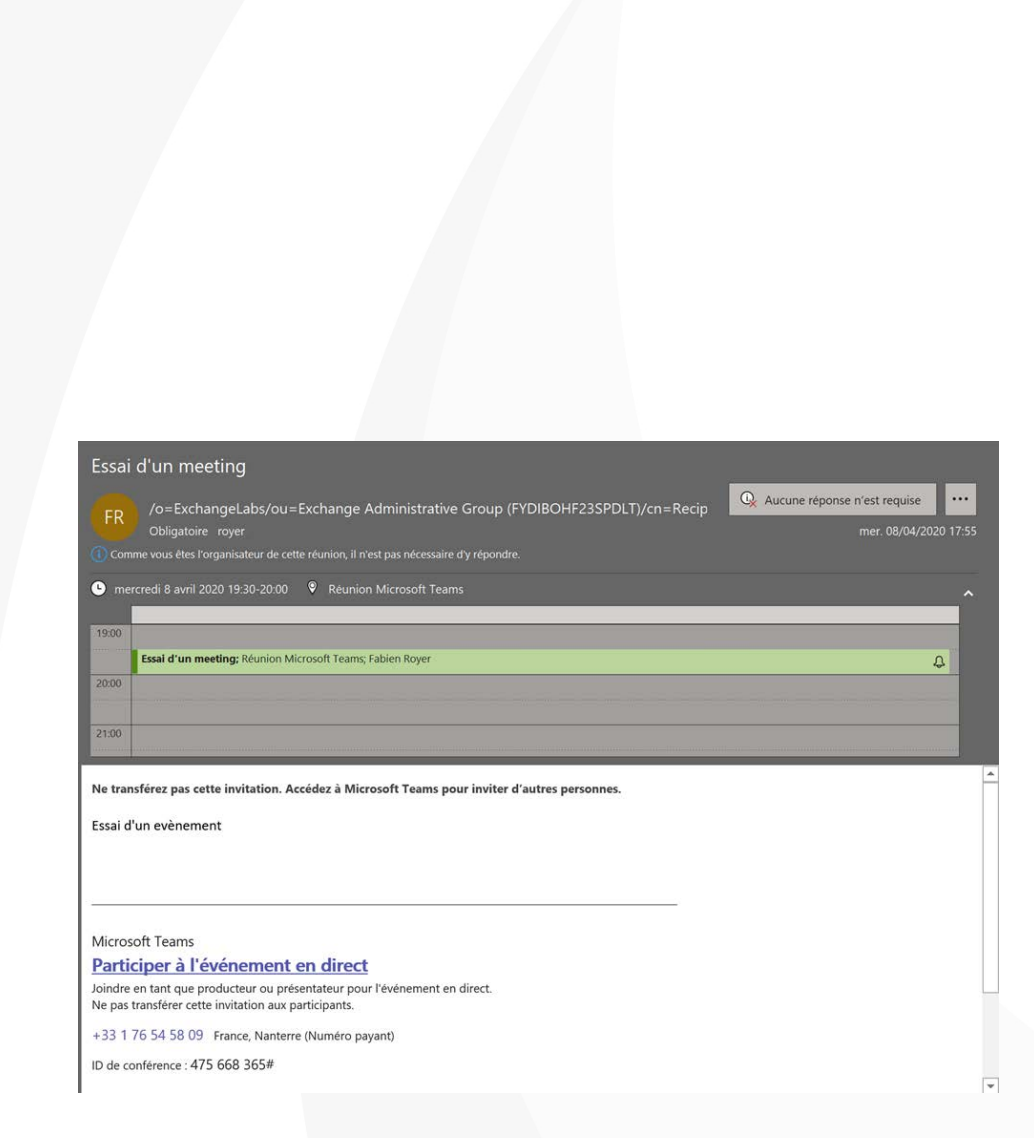

#### Essai d'un meeting

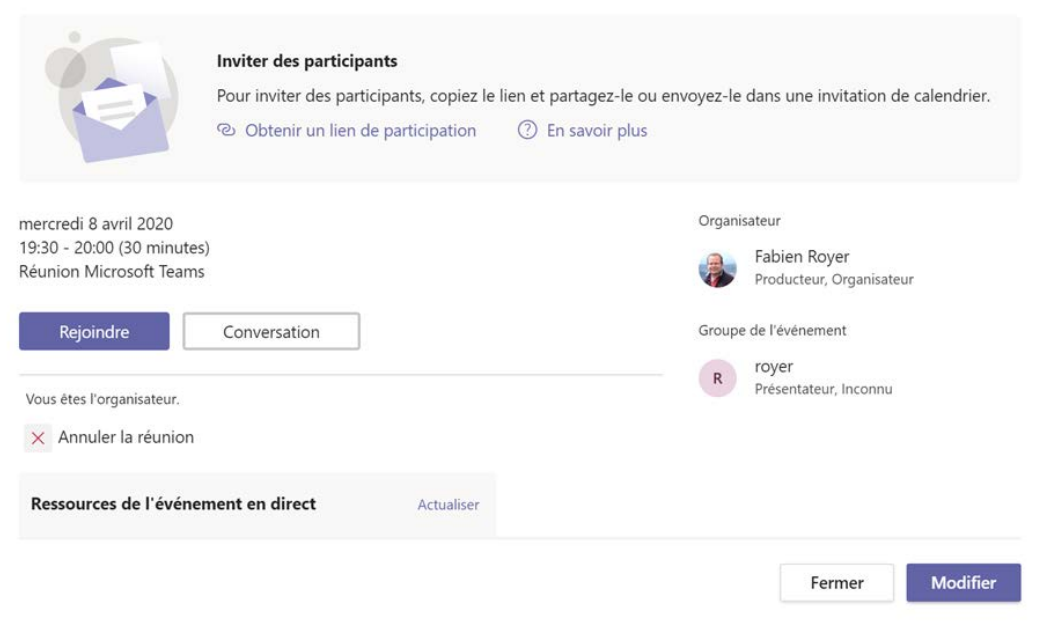

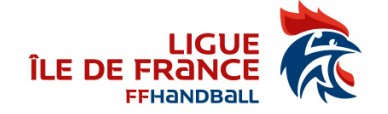

#### Présentateur

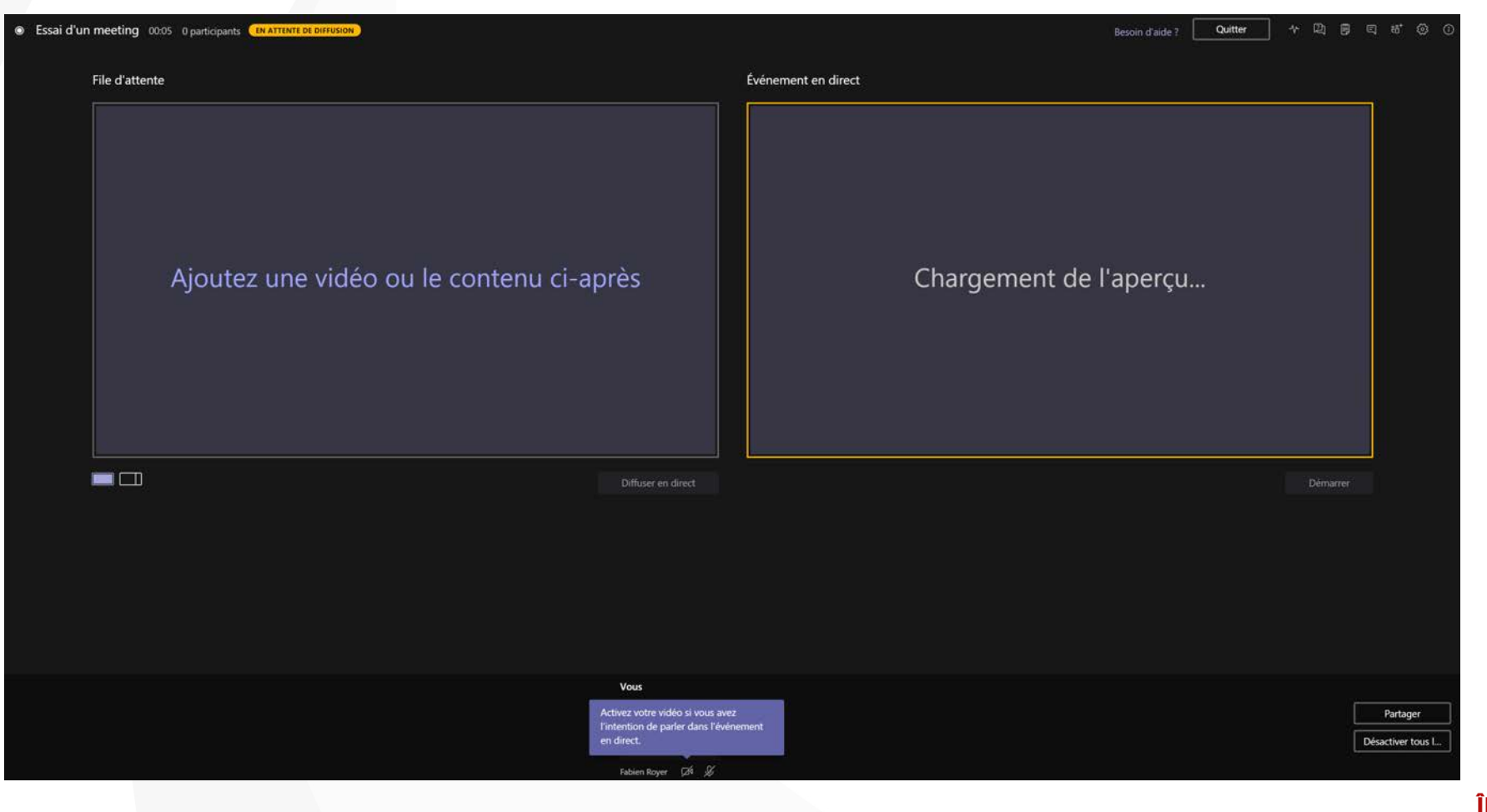

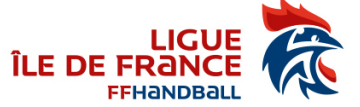

#### Pourquoi un évènement (pas de réunion)

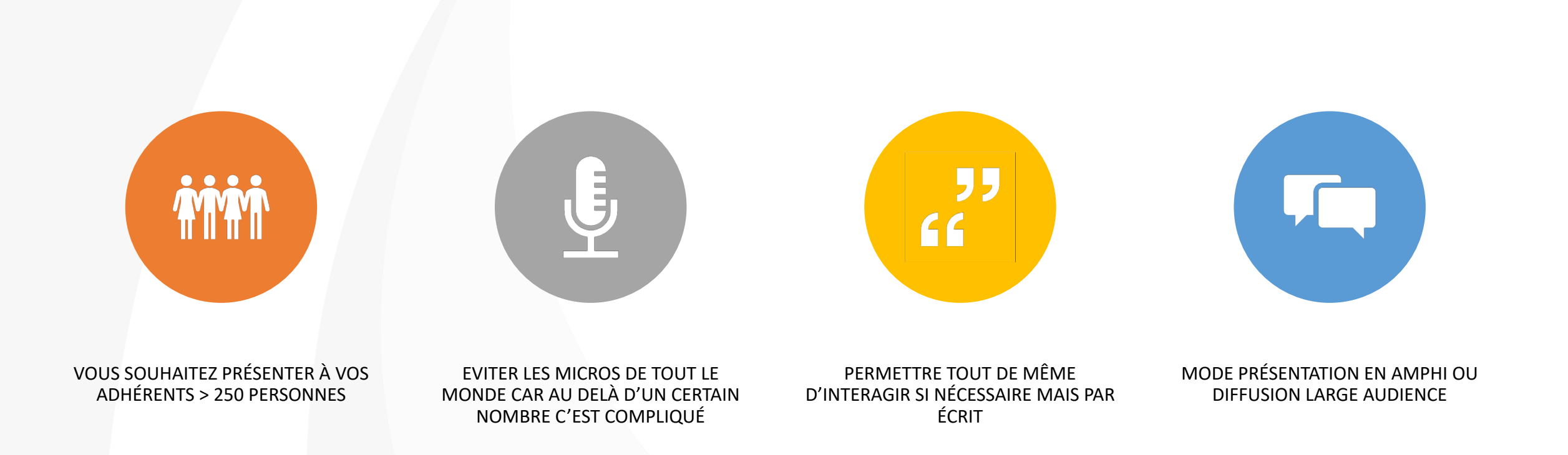

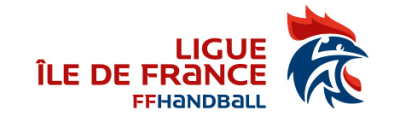

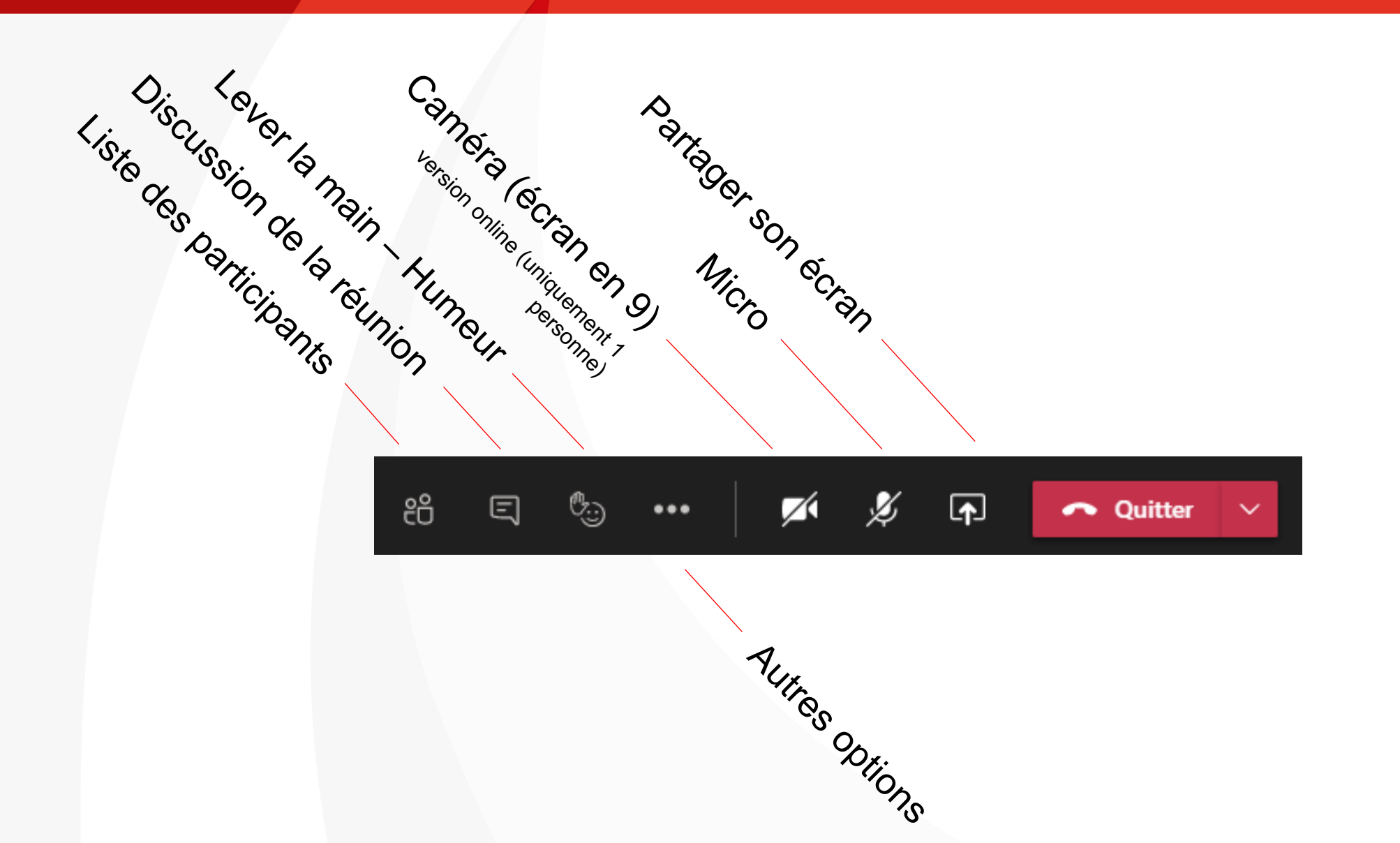

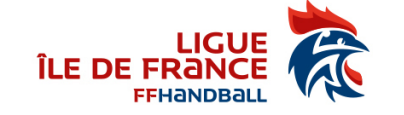

#### Partage d'écran

- Le partage visuel lors d'un meeting se traduit par les choix suivants :
  - Ecran complet
  - Une des fenêtres ouvertes sur son PC uniquement
  - Une présentation Powerpoint avec la possibilité de choisir un fichier sur son PC ou autre (donc forcément un fichier PPTX et pas un PDF). Pour les PDF on l'ouvre sur son PC et on partage juste cette fenêtre éventuellement
  - Un tableau blanc

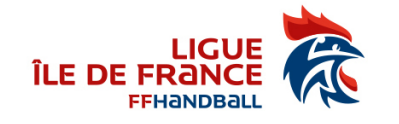

#### **Autres options**

- Affichage : Galerie / Grande galerie / ...
- Effets d'arrières plan
  - Flouter
  - Photo

•

. . .

- Démarrer l'enregistrement
- Désactiver la vidéo entrante
  - si problème de connexion par exemple

Attention : Autoriser l'application à accéder à la caméra et au micro

| 3  | Paramètres de périphériq     |
|----|------------------------------|
| Ŷ١ | Options de la réunion        |
| Î  | Détails de la réunion        |
| ⊞  | Galerie 🗸                    |
|    | Grande galerie (préversi     |
|    | Mode Ensemble (prévers       |
|    | Focus                        |
|    | Plein écran                  |
| Ĩ. | Appliquer des effets d'arri  |
| CC | Activer les sous-titres      |
| ۲  | Recording and transcript $>$ |
| Ø  | Désactiver la vidéo entran   |

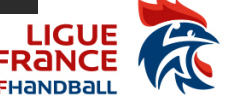

ÎLE D

#### **Bonnes pratiques en visio**

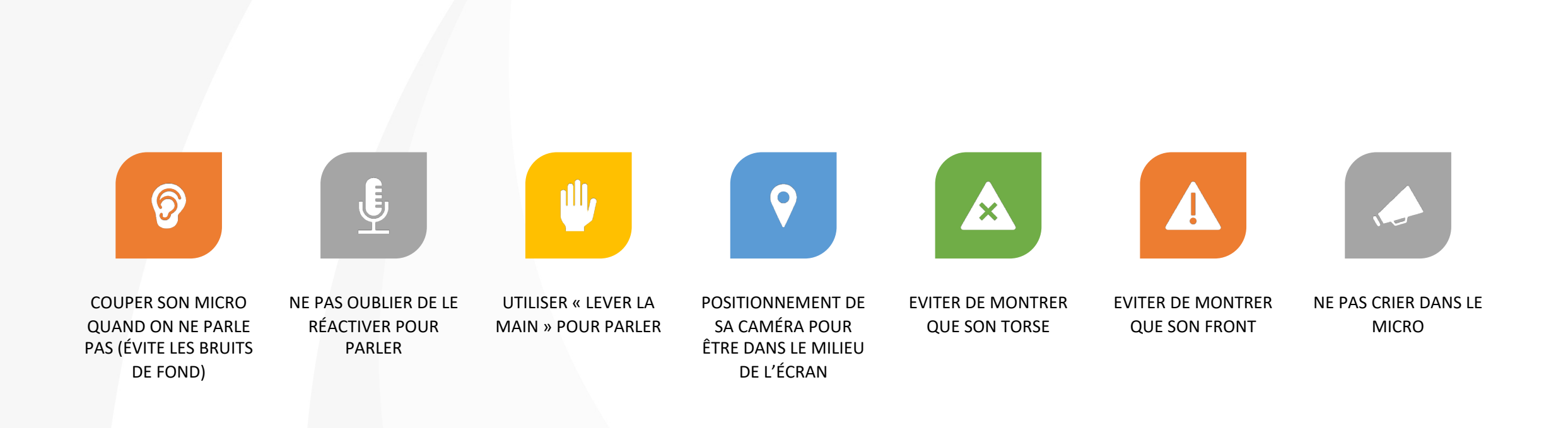

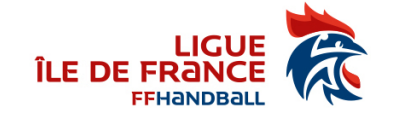

## **Quelques références pour Teams**

- Tutos sur Teams :
- https://support.office.com/fr-fr/article/Formation-vid%C3%A9o-Microsoft-Teams-4f108e54-240b-4351-8084-b1089f0d21d7
- Enregistrement et partage de la réunion :
- https://support.office.com/fr-fr/article/lire-et-partager-I-enregistrement-d-une-r%C3%A9union-dans-teams-7d7e5dc5-9ae4-4b94-8589-27496037e8fa
- Guide des bonnes pratiques sur Teams :
- <u>https://sway.office.com/TT0E3vJIEJHGIDEE</u>
- Vidéos courtes de prise en main :
- <u>https://support.office.com/fr-fr/teams</u>
- Vidéos plus longues :
- https://www.youtube.com/playlist?list=PLXPr7gfUMmKyjYYCcNx4Q4Pik9js8XoBu
- Affiches et leaflets :
- https://web.yammer.com/main/threads/eyJfdHlwZSI6IIRocmVhZCIsImlkIjoiNTg2Njc4MDQwOTc3NDA4In0
- Lilmites Teams : https://docs.microsoft.com/fr-fr/microsoftteams/limits-specifications-teams

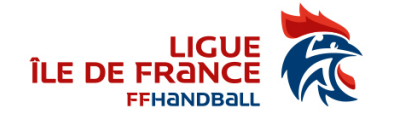

## **Fichiers**

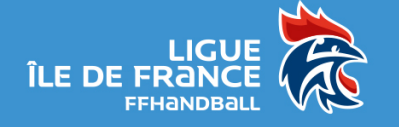

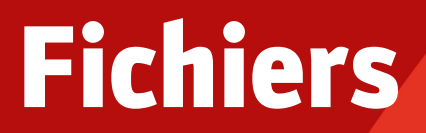

- On retrouve les fichiers partagés dans les canaux
- On retrouve les fichiers partagés dans les conversations
- On retrouve son OneDrive

|                             |          | Votre message de statut apparait dans les conversations             | et les canaux lorsque des personnes vous                                                                       | Ømentionnent. <u>Modifier le statut</u>                              |   |
|-----------------------------|----------|---------------------------------------------------------------------|----------------------------------------------------------------------------------------------------|----------------------------------------------------------------------|---|
| Fichiers<br><sub>Vues</sub> | () R     | écent                                                               |                                                                                                    |                                                                      |   |
| ① Récent                    | 1        | 2                                                                   | There is a second second second second second second second second second second second second second second s | 2.2                                                                  |   |
| 👹 Microsoft Teams           | Type     | Nom                                                                 | Modifié •                                                                                                    | Emplacement                                                          | 0 |
| ↓ Téléchargements           | 61       | Gymnases.alsx                                                       | 05/12/2020                                                                                                    | \$878000_com's OneDrive                                              |   |
| Stockage cloud              | ø        | EMHB-AG2020.xlsx                                                    | 02/11/2020                                                                                                    | 5878000_com's OneDrive / EMH8-AGElectronique2020                     |   |
| oneDrive                    | 齿        | AG 2020 Bilan financier.pdf                                         | 31/10/2020                                                                                                    | Archives / Cellule Financiere / Exercice financier / 2019            |   |
|                             | <b>Ø</b> | EMH8_Presentation fin salson 20 Juin 2020 light finale extract.pptx | 31/10/2020                                                                                                    | 5878027's OneDrive / Archives / Cellule Administrative / EMH8 / AG / |   |
|                             |          | Mode d'emploi d'EURECIA JA et JAJ version septembre 2019.pptx       | 14/10/2020                                                                                                    | 5878000's OneDrive / Archives / EURECIA                              |   |
|                             | d)       | Résultats FORMS 5878 - v1.xlsx                                      | 25/09/2020                                                                                                    | 5878000_com's OneDrive / 2020-2021 / CCI / AG 20201010               |   |
|                             | d)       | VoteElection2020.xlsx                                               | 19/09/2020                                                                                                    | 5878000_com's OneDrive                                               |   |
|                             | ¢.       | PROJET 2020-2024 - V4.docx                                          | 18/09/2020                                                                                                    | SynergieHandIDF / Documents partages / General                       |   |
|                             | 40       | Comptabilité analytique.pptx                                        | 15/11/2018                                                                                                    | 5878000_com's OneDrive / 2018-2019 / Finance                         |   |
|                             | ۵        | 77-78.csv                                                           | 15/11/2018                                                                                                    | 5878000_com's OneDrive / Palmares                                    |   |
|                             | 4        | CCI - Prestation Communication - v2.xlsx                            | 08/11/2018                                                                                                    | 5878000_com's OneDrive / 2018-2019 / CCI / Presta Communication      |   |
|                             | ¢        | Exercice excel.xism                                                 | 08/11/2018                                                                                                    | 5878000_com's OneDrive / 2018-2019 / Salaries / Recrutement          |   |
| + Ajouter du stockage cloud | Ø        | Classeur1.xlox                                                      | 06/11/2018                                                                                                    | 5878000_com's OneDrive / 2017-2018 / Locaux / Bailly / Inauguration  |   |

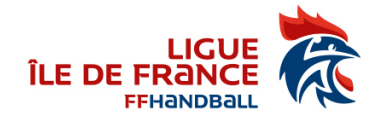

# Appel

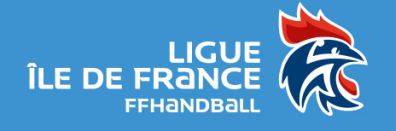

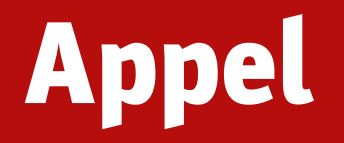

- On peut appeler une personne (un compte) @ffhandball.net pour faire une visio
- Quand l'abonnement le permet, on peut appeler les fixes et mobile (pas le cas pour FFHB)

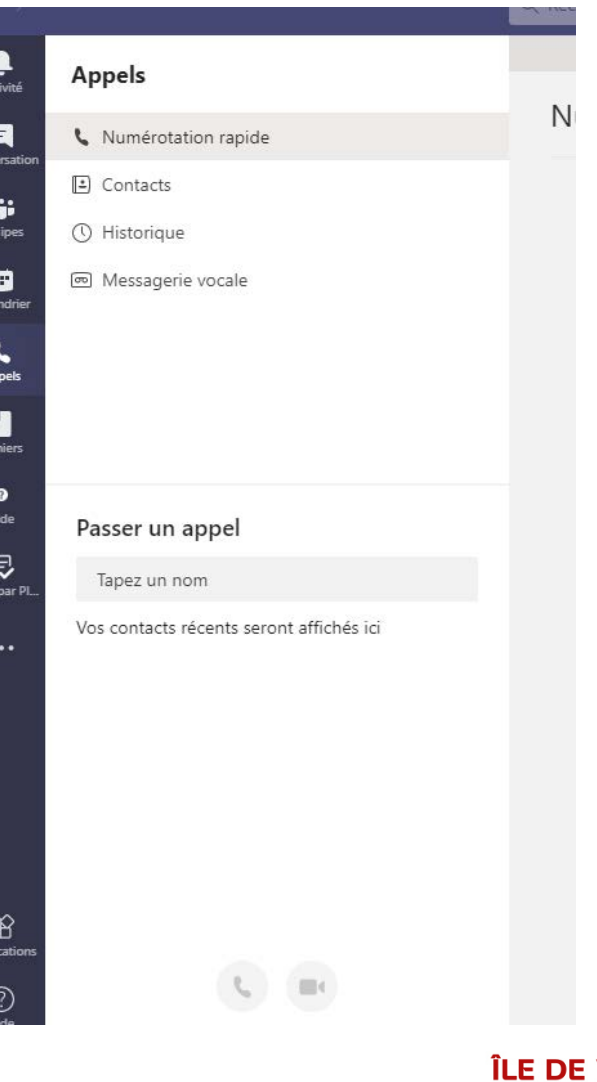

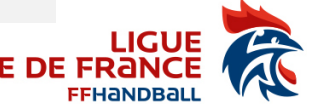

# Activité

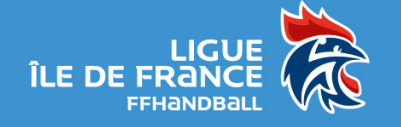

#### Activité

#### • Reprend vos activités / notifications / ...

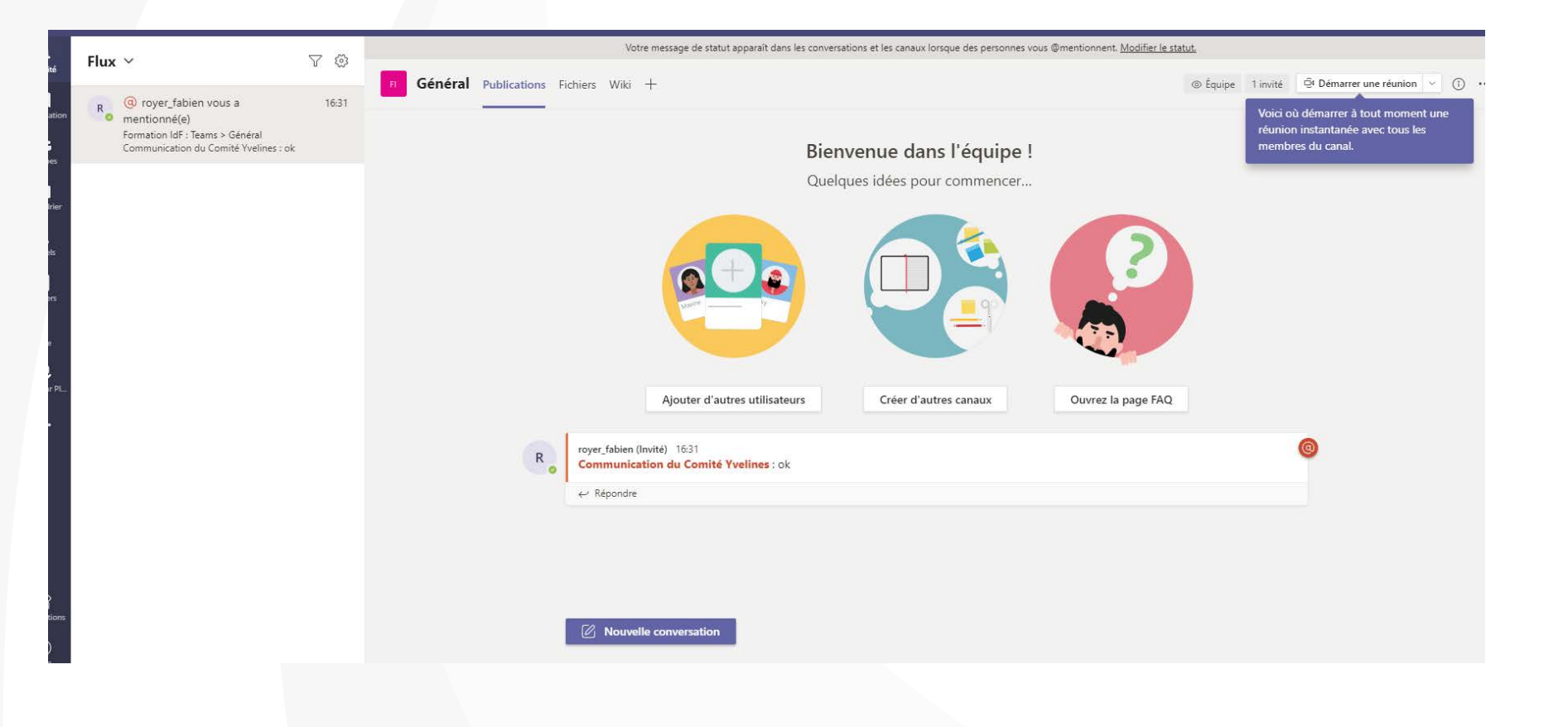

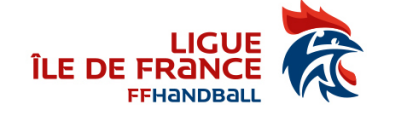

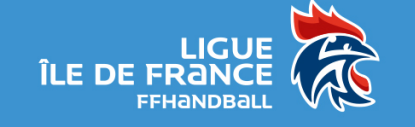

 $\bullet \bullet \bullet$ 

- Aide
- Tâches par Planificateur et To Do

•

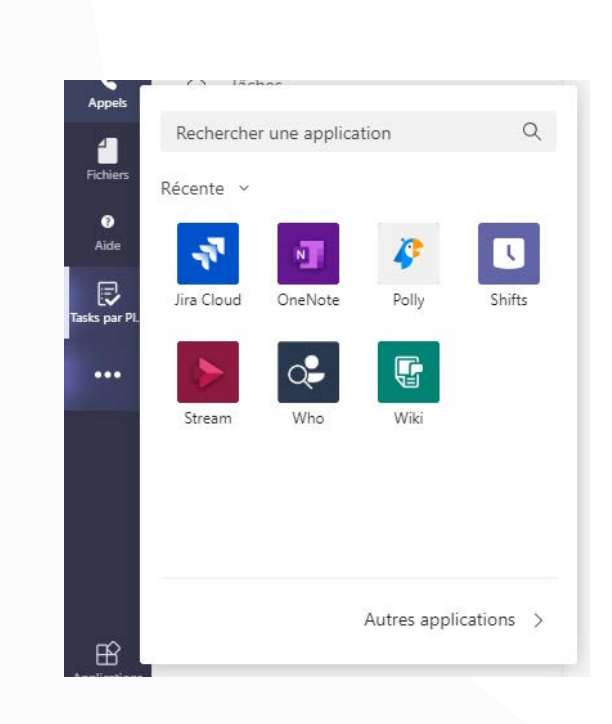

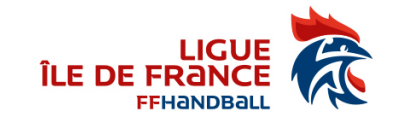

## **Des questions ?**

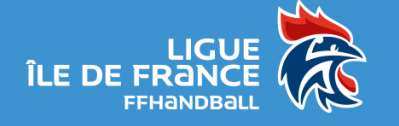

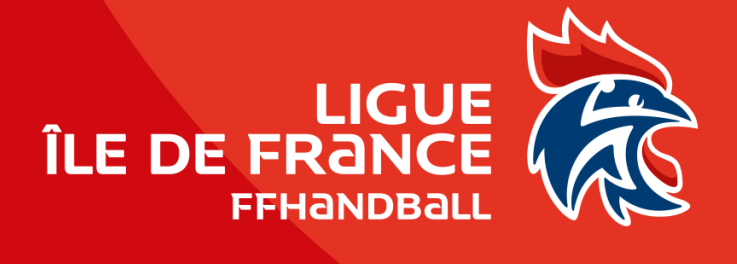